## วิธีอัพเดทเฟิร์มแวร์ SM-S230i ให้รองรับภาษาไทย (Thai UTF-8)

- 1. เปิดเครื่องพิมพ์
- 2. เชื่อมต่อ SM-S230i เข้ากับ PC ด้วยสาย USB
- <u>3. คุณจะเห็นสถานะเชื่อมต่อสำเร็จ</u>

 FW Rewrite Tool for SM-S(USB)
Write! Load File! Port! About! Exit!
4. เลือก Program file และ Font file ตามภาพด้านล่าง Program file: P241(PX) SM S230 DB US(Thai) 1.1

Program file: R241(RX)\_SM\_S230\_DB\_US(Thai)\_1.4\_PGM.bin Font File: StarCodeTable0-50\_EXT(JISX0213)\_SL\_V1.1(Thai 1pass).fnt

| Write!  | Load File! Port! About! Exit! |
|---------|-------------------------------|
| Unable  | Load Program file             |
| USB Por | Load Font file                |
| I       | Load Image file               |
|         |                               |
|         |                               |

5. กด Write รอจนกว่าโปรแกรมจะเขียนไฟล์ใหม่เสร็จ